# Microsoft Teams Installation for Mac

This guide will show you how to install Teams on your UI Health Care Mac and get signed in.

## Installation

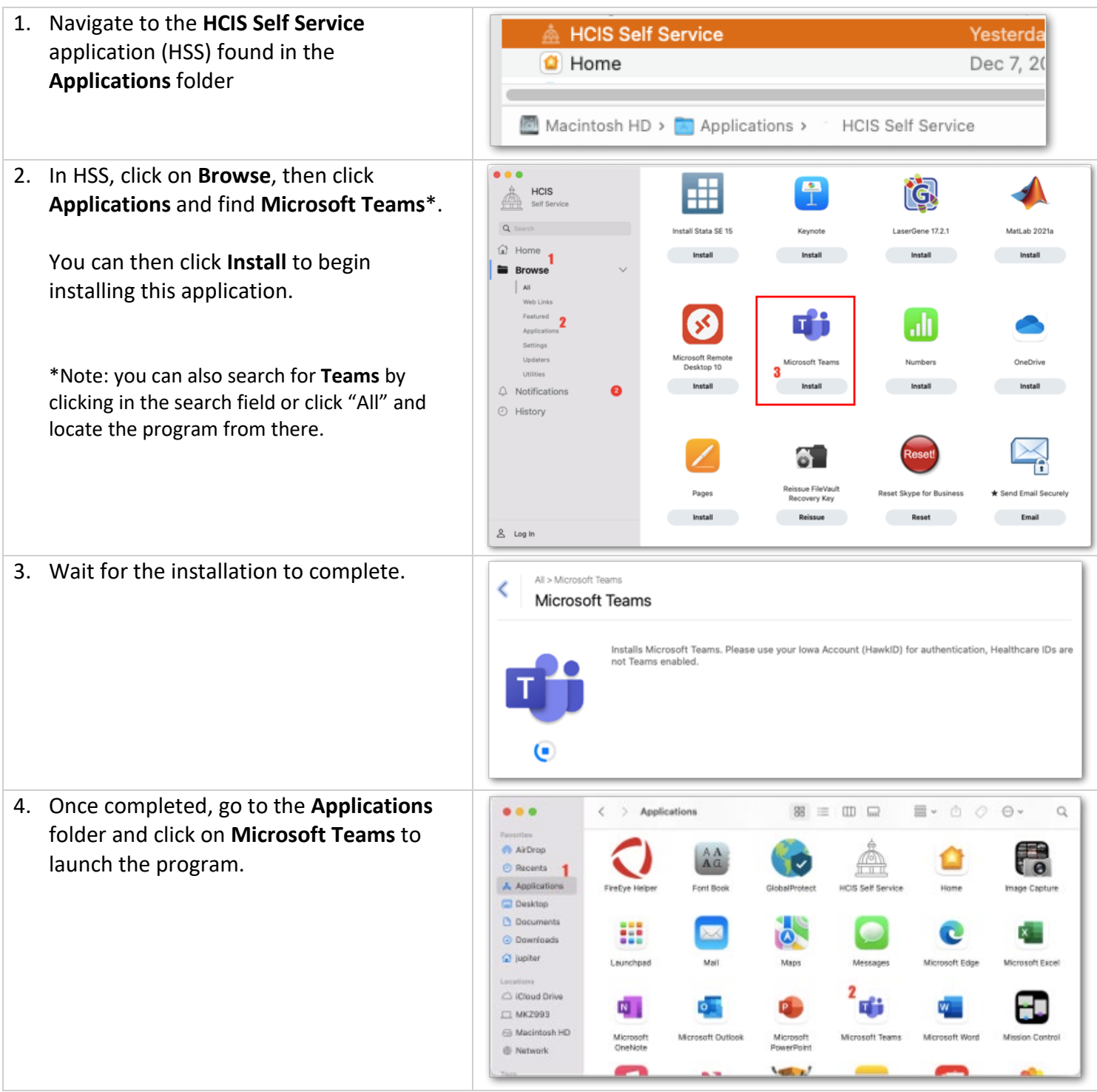

Teams is now installed. Continue below to get signed in.

#### Logging into Microsoft Teams

Here's how to sign into Microsoft Teams with your UIHC account.

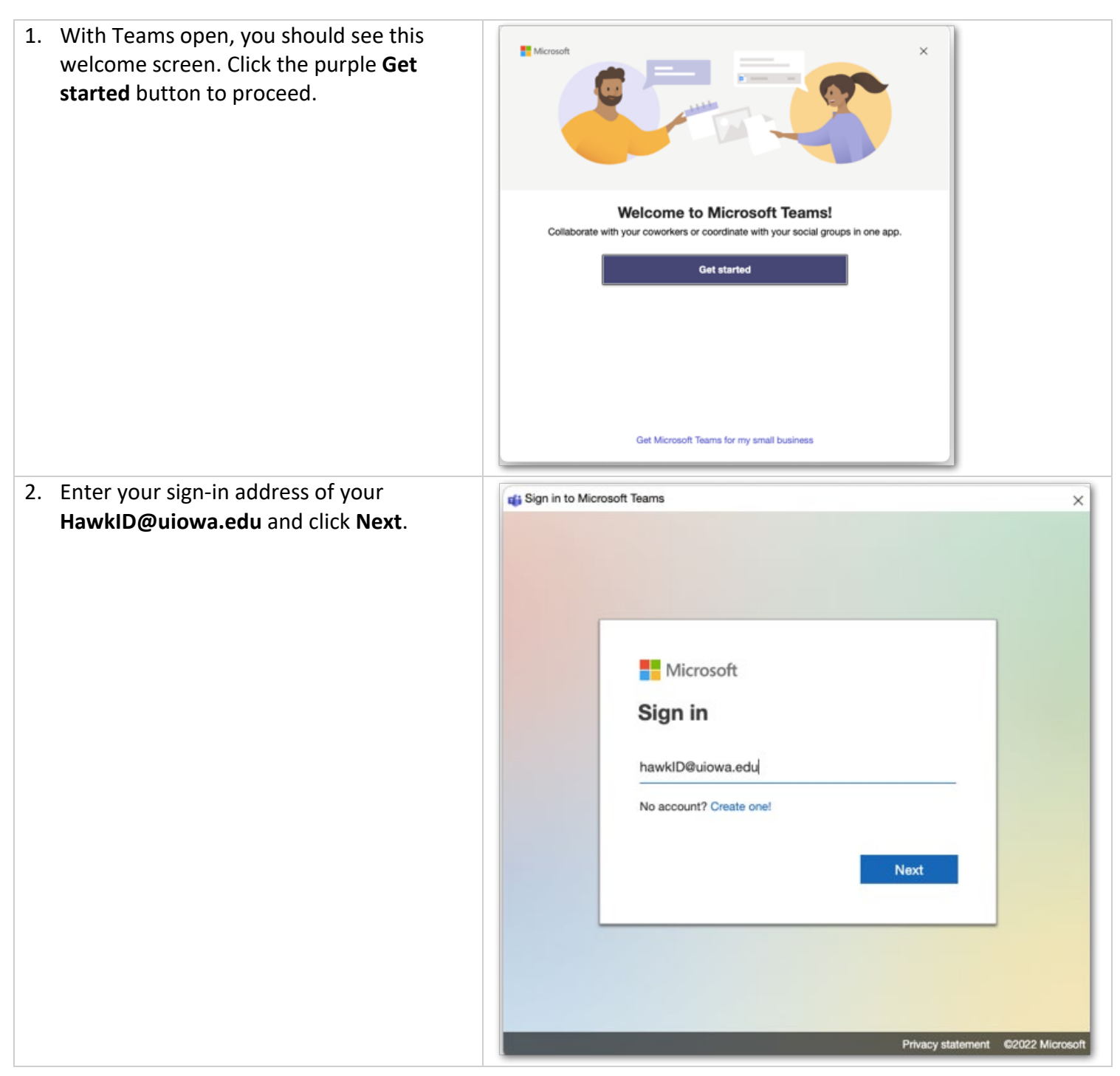

| 3. | This will bring up a HawkID login screen.<br>Continue signing in with the format<br>HawkID@uiowa.edu in the HawkID field,<br>followed by your HawkID password. | HawkID Login for Office 365                                                               |
|----|----------------------------------------------------------------------------------------------------|-------------------------------------------------------------------------------------------|
|    |                                                                                                    | THE UNIVERSITY<br>OF LOWA                                                                 |
|    |                                                                                                    | hawkID@uiowa.edu                                                                          |
|    |                                                                                                    | Password                                                                                  |
|    |                                                                                                    | Log In                                                                                    |
|    |                                                                                                    | Forgot your HawkID or password?<br>Required Soon: Enroll in Two-Step Login with Duo       |
| 4. | Complete the login by authenticating with <b>Duo</b> .                                                                                                    |                                                                                           |
|    | Tip: You can check the "Remember me for 30 days" box to prevent seeing this daily.                                                                             | HawkID Login for Office 365<br>For security reasons, we require additional information to |
|    |                                                                                                    | verify your account                                                                       |
|    |                                                                                                    |                                                                                           |
|    |                                                                                                    | Send Me a Push                                                                            |
|    |                                                                                                    | Call Me                                                                                   |
|    |                                                                                                    | Enter a Passcode                                                                          |
|    |                                                                                                    | Remember me for 30 days                                                                   |
|    |                                                                                                    | Please contact the ITS Help Desk for assistance, questions, or concerns.                  |

This completes the login to Teams. Please note that before you can use the microphone and camera in Teams, you will need to allow access. Continue below for instructions on how to do this.

### Allowing Camera and Microphone Permissions in Teams

Here's how to allow Teams to use your camera and microphone.

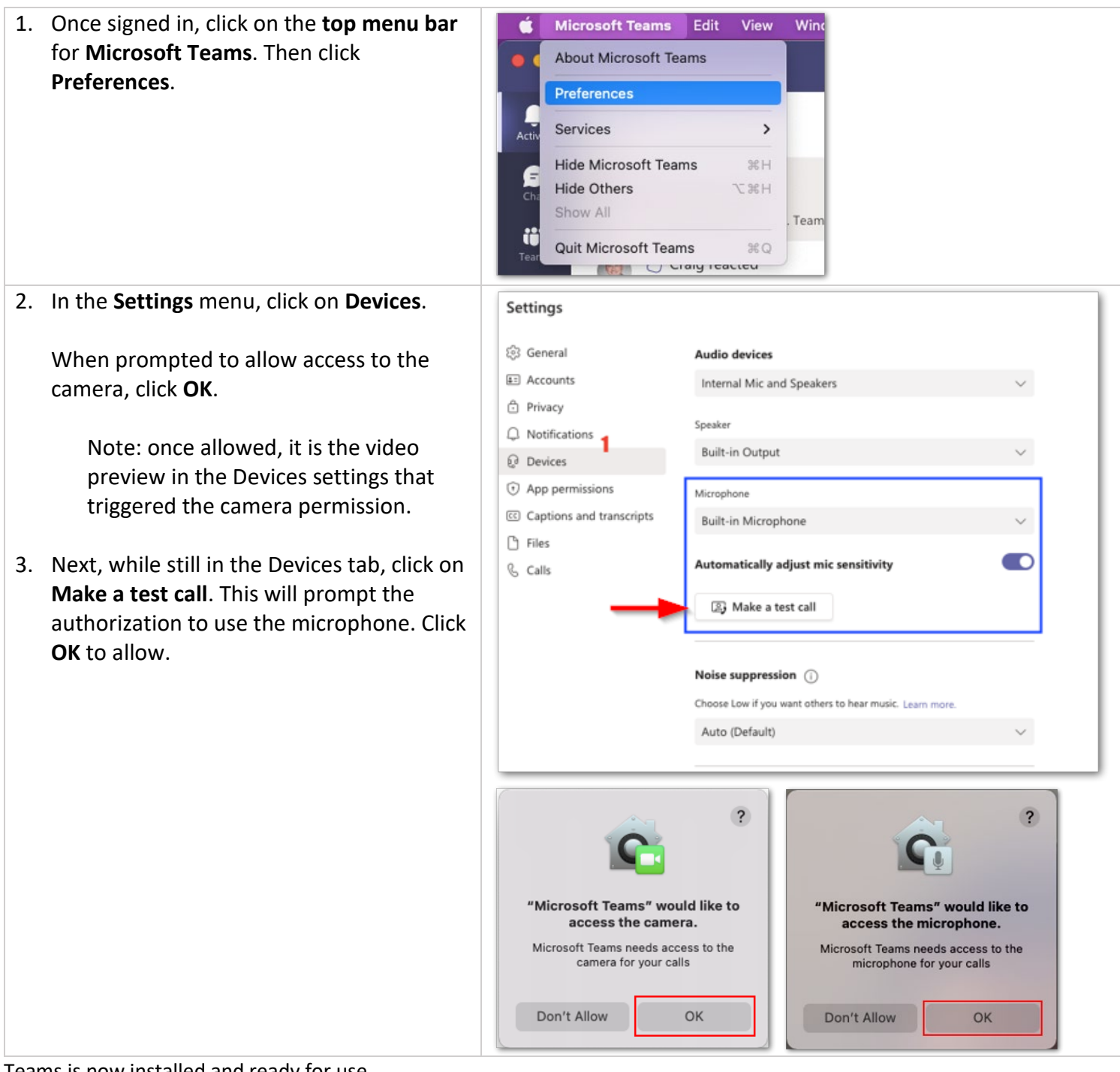

Teams is now installed and ready for use.

# Support

If you need further assistance, please contact the HCIS Help Desk by:

Phone: 319-356-0001

Email: HelpDesk-HCIS@uiowa.edu

ESC: https://service.uiowa.edu/